OCO5 Verizon Wireless. Todos los Derechos Reservados.

₩(l.l)10880165601(l.l)

www.verizonwireless.com/espanol

WELCOME CD-ROM INCLUDED

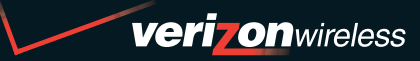

TRAD V ADIRÚM

# WELCOME TO VERIZON WIRELESS

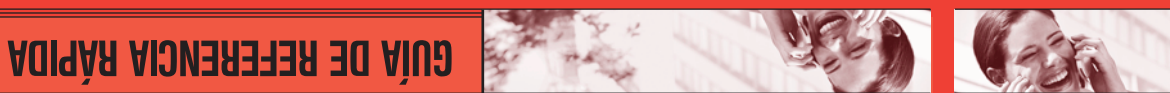

# **BIENVENIDO A VERIZON WIRELESS**

**QUICK REFERENCE GUIDE** 

**V** CAST MUSIC

**CD-ROM DE BIENVENIDA INCLUIDO** 

www.verizonwireless.com

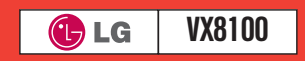

©2005 Verizon Wireless. All Rights Reserved.

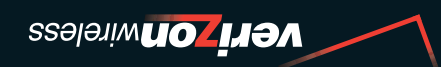

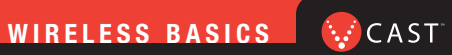

| WELCOME AND THANK YOU FOR CHOOSING         |
|--------------------------------------------|
| <b>VERIZON WIRELESS</b>                    |
| <b>WELCOME CD-ROM</b>                      |
| WORRY-FREE GUARANTEE®                      |
| GETTING STARTED4                           |
| Installing the Battery                     |
| Removing the Battery                       |
| Charging the Battery                       |
| POWERING THE PHONE ON AND OFF6             |
| Powering the Phone On                      |
| Powering the Phone Off                     |
| PLACING AND RECEIVING CALLS                |
| Placing Calls                              |
| Receiving Calls                            |
| PROGRAMMING AND USING SPEED DIAL NUMBERS 8 |
| Programming Speed Dial Numbers             |
| Using Speed Dial                           |
| CHANGING RINGERS AND TONES9                |
| Selecting a Ringer or Tone                 |
| Adjusting Ringer or Tone Volume            |
| Setting Ringer or Tone to Vibrate          |
| Creating Picture Galler IDs                |
| ACCESSING YOUR VOICE MAIL                  |
| New Customer                               |
|                                            |
| MESSAGING & CHAT                           |
| TONES & EIIN 14                            |
| NEWS & INFO 16                             |
|                                            |

| GET IT NOW WITH V CAST 18              |
|----------------------------------------|
| V CAST VIDEO                           |
| V CAST GAMES                           |
| V CAST MUSIC                           |
| PICTURE MESSAGING                      |
| Snap it. Share it.                     |
| VIDEO MESSAGING                        |
| Share it.                              |
| TXT MESSAGING 32                       |
| Sending a New TXT Message              |
| USING GET IT NOW WITH V CAST           |
| Accessing Get It Now with V CAST       |
| USING MOBILE WEB                       |
| Mobile Web 2.0                         |
| Launching Mobile Web                   |
| Ending a Mobile Web Session            |
| <b>USING BLUETOOTH</b> <sup>™</sup> 35 |
| ACCESSORIES                            |
| THREE WAYS TO ACCESSORIZE              |
| MAY WE HELP YOU? 41                    |

# WELCOME AND THANK YOU FOR CHOOSING VERIZON WIRELESS

You're now connected to the power of America's best, most reliable wireless network.\* This guide will help you understand your new wireless phone and all the things you can do with it.

For more details, please refer to the User Guide. If you ever have any questions and would like to access an online Q&A, please visit us online at **verizonwireless.com** and check out How to Use Your Phone.

Don't forget to give the enclosed CD a whirl to see all the great things your new device and service can do. You'll also get a glimpse of all the benefits that come with using Verizon Wireless.

#### WELCOME CD-ROM

Getting the most out of your wireless device couldn't be any easier than with the enclosed CD-ROM. You'll learn everything you need to know about setup, Get It Now<sup>®</sup> with V CAST, available features and more.

\*Network details at verizonwireless.com

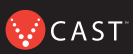

# **WORRY-FREE GUARANTEE®**

1. You'll enjoy America's best, most reliable wireless network\* in the palm of your hands.

# 2. You'll have a plan that changes to fit your life. Your plan comes with the option to change to any qualifying Calling Plan or airtime promotion, anytime you want.

Note: You won't pay any additional fees to change plans. Some Calling Plans require specific equipment. You become eligible to take advantage of equipment upgrades at promotional pricing during the last two months of your contract period. If you're upgrading equipment before the final two months of your contract, you may have to pay full retail price. Promotional offers will require an extension of your Customer Agreement.

3. If you ever have a problem, it becomes our problem the first time you call. No runarounds, no hassles. If your issue can't be resolved during the course of your first call, we'll take the responsibility of getting back to you with an answer.

4. Why pay for a new phone when you can get one for free every two years with New Every Two<sup>®</sup>? Just sign up for and maintain two years of service on a digital plan of \$34.99 or higher, and you'll be qualified for a free phone (up to a \$100 value), or \$100 toward the purchase of a more expensive phone with a two-year renewal.

5. Try out your plan for 15 days. We guarantee that you'll be happy. If for any reason you're not, you have 15 days to return or cancel any product or plan you get from Verizon Wireless. You pay only for the service you use.<sup>†</sup>

<sup>†</sup>30-day satisfaction guarantee in California.

\*Network details at **verizonwireless.com**. Also see the Worry-Free Guarantee brochure and our Return/Exchange Policy for details.

Note: Certain conditions and restrictions apply. See store for details. Annual Customer Agreement required.

# **GETTING STARTED**

The following shows key components of your wireless phone.

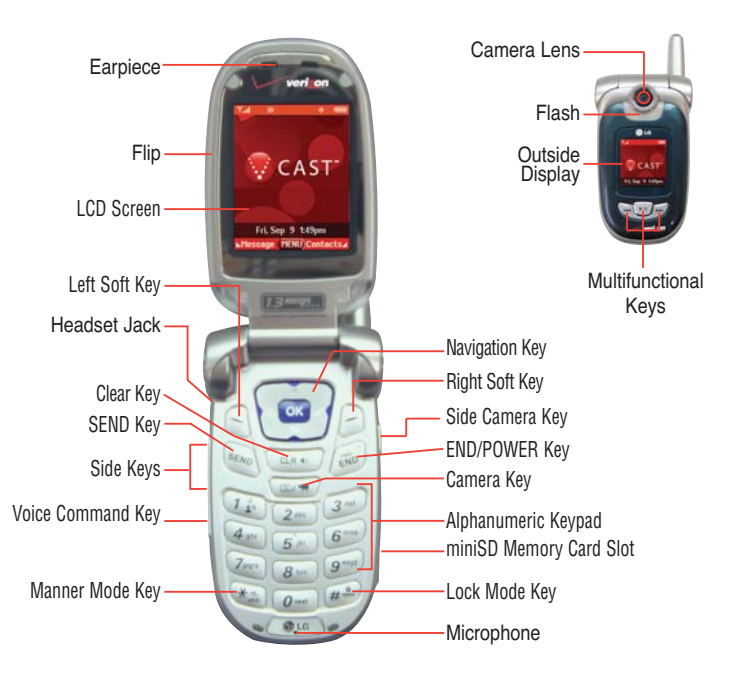

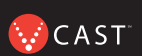

Keep the power flowing. Here's everything you need to know about your battery.

# Installing the Battery

To install the battery, insert the bottom of the battery into the opening on the back of the phone. Then push the battery down until the latch clicks.

# **Removing the Battery**

Turn the power off; pull the battery cover downward and remove it. Then remove the battery by pressing the upper area of it.

# **Charging the Battery**

To use the charger provided with your phone:

**Warning!** Use only the charger provided with the phone. Using any charger other than the one included with the VX8100 may damage your phone or battery.

- 1.) Plug the end of the AC adapter into the phone's charger port and the other end into an electrical outlet.
- 2.) The charge time varies depending upon the battery level. The maximum charge time for a fully discharged standard battery is 3.5 hours.

# **POWERING THE PHONE ON AND OFF**

Turn your phone on and get ready to start calling.

# **Powering the Phone On**

- 1.) Install a charged battery or connect the phone to an external power source such as a vehicle power charger or car kit.
- 2.) Press 👼 for a few seconds until the LCD screen lights up.

#### **Powering the Phone Off**

Press and hold 👼 until the display turns off.

# WIRELESS BASICS

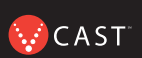

# PLACING AND RECEIVING CALLS

Try out your new phone by making your first call. Here's how you do it:

# **Placing Calls**

When you make a call, follow these simple steps:

- 1.) Make sure the phone is turned on. If not, press 👼 for a few seconds.
- 2.) Enter the phone number, with area code (if needed).
- Press and . If the phone is locked, enter the lock code (The code is the last four digits of your phone number).
- 4.) Press 🔊 to end the call.

# **Receiving Calls**

1.) When the phone rings or vibrates, press  $\underbrace{}_{em}$  to answer.

If you press Left Soft Key S [Quiet] while the phone is ringing, the ringing or vibration is muted for that call.

If you press Right Soft Key 🔎 [Ignore] while the phone is ringing, the call will end.

2.) Press 🔊 to end the call.

# **PROGRAMMING AND USING SPEED DIAL NUMBERS**

Need a number fast? Don't worry; we've got you covered with speed dialing.

# **Programming Speed Dial Numbers**

- 1.) Press OK [MENU].
- 2.) From the CONTACTS Menu, select 4m Speed Dials and Press or .
- 3.) Use (C) to highlight the Speed Dial position, or enter the Speed Dial digit and press (KET).
- 4.) Use 🜔 to highlight the Contact then press 💽.
- 5.) Use  $\bigcirc$  to highlight the number then press  $\bigcirc$  .
- 6.) Press 1 🖌 Yes.

A confirmation message is displayed.

# **Using Speed Dial**

1.) Enter a speed dialing number 02 to 99 (Number 1 is always assigned to Voice Mailbox).

2.) Press SEND

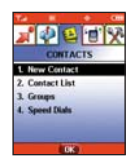

# WIRELESS BASICS

#### **CHANGING RINGERS AND TONES**

When your phone rings, make sure you like the way it sounds. Here's how to pick a Ringer or Tone:

#### Selecting a Ringer or Tone

- 1.) Press 🚾 [MENU] and press 🅑 two times.
- 2.) From the SETTINGS & TOOLS Menu, Press 2abe Sounds.
- 3.) Press **2**<sup>and</sup> **Call Sounds** and then press **1**<sup>and</sup> **Call Ringtone**.
- 4.) Select either Caller ID/No Caller ID/Restrict Calls/All Calls to change the ringer, and press or .

#### 5.) Select the desired ringer.

- 6.) Press Left Soft Key < [Play] to listen to ringer.
- 7.) To select the desired ringer press OK .

Your phone comes with a selection of ring tones. You can also purchase many more ring tones through our Get It Now service.

#### Adjusting Ringer or Tone Volume

Press Side Keys 🕴 up and down.

#### Setting Ringer or Tone to Vibrate

- 1.) Press \* in for 3 seconds.
- 2.) To reset, press and hold down \star 🚠 .

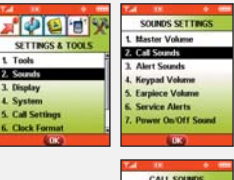

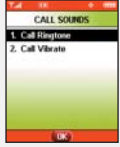

# **Creating Picture Caller IDs**

- 1.) Press the center navigation Key 🚺 Left.
- 2.) Press 3 def My PIX.
- 4.) Select Set As using the center navigation Key 文 Up/Down then press 💽 .
- 5.) Select **Picture ID** and press **OK**, then select name from contact list using the center navigation Key **(**) Up/Down and press **OK**.

# **ACCESSING YOUR VOICE MAIL**

When you can't get to your phone, here's how to check your messages:

#### **New Customer**

- 1.) Press and hold **1**<sup>\*</sup> or dial **\***<sup>\*</sup> **8**<sup>\*</sup> **6**<sup>\*\*\*</sup> and press **\***<sup>\*\*\*</sup>. The phone calls voicemail.
- 2.) At the recording, press the #.
- 3.) Follow the voice prompts to set up your account.

#### **Existing Customer**

Press \* 3 and press SEND .

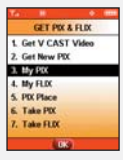

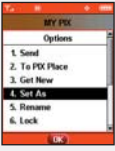

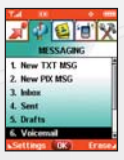

# GET IT NOW® WITH V CAST

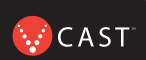

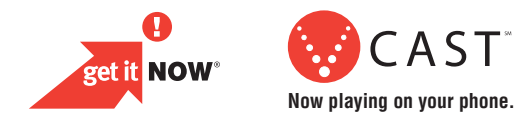

# **OVERVIEW OF GET IT NOW WITH V CAST**

Find out how fast you can get into the action with Get It Now with V CAST.

Personalize your phone with new ringtones and cool wallpaper.

Add another dimension to your gaming when you play in 3-D.

Keep up-to-date with the latest news, weather and sports — all in streaming video.

Send Picture and Video Messages to friends and family.

Jam to your favorite songs on the go.

All this and more, right at your fingertips with Get It Now with V CAST.

#### **MESSAGING & CHAT**

Let your thumbs do the chatting. Get It Now<sup>®</sup> with V CAST gives you four EZ ways to talk without talking. With all these options, the next time you have something to say, save your breath and just send it.

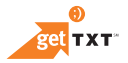

Sometimes a word is all you need to say. TXT Messaging\* makes this possible. It's a great way to send and receive short messages between friends and family — all without saying a word.

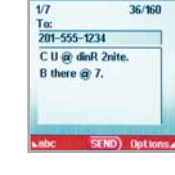

CREATE TXT MESSAGE

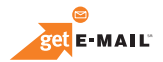

Turn your phone into a mobile mailbox. With getE-MAIL, you can check your Yahoo!<sup>®</sup>, MSN<sub>®</sub> Hotmail<sup>®</sup> and America Online<sup>®</sup> accounts when you're on the move — all without using a computer.

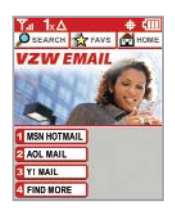

\*Not available everywhere. TXT Messaging charges apply per your calling plan. Monthly plans are available. Higher rates apply for international TXT Messages. See product brochure for coverage information and complete terms and conditions.

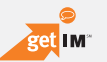

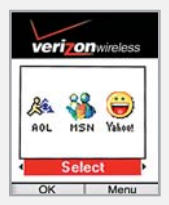

Now you can talk to your friends, without actually talking. Welcome to instant messaging (IM). Choose from MSN<sub>®</sub> Messenger Service, AOL<sup>®</sup> Instant Messenger<sup>™</sup> and Yahoo!<sup>®</sup> Messenger — all on your phone.

Messaging alerts charged at Calling Plan rates. Not available in all areas. See product brochure for details.

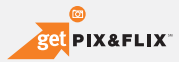

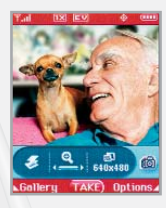

Learn to look at your phone's screen in a way you never imagined. Take pictures or even record up to 15-second Video Messages that you can send to virtually any e-mail address. Let your phone become the ultimate media tool with getPIX&FLIX.

Not available everywhere. Compatible device required. Airtime and messaging charges apply. Monthly plans are available. See product brochure for coverage information and complete terms and conditions.

CAST

#### **TONES & FUN**

Customize your wallpaper. Get the coolest ringtones. Or simply save the world. Now your wireless phone is packed with tons of cool stuff to keep you entertained, anywhere you go.

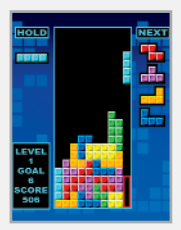

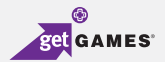

Classic. Sports. Action. Casino. Movie. Puzzle. What's your gaming pleasure? However you like to play, Get It Now<sup>®</sup> with V CAST makes sure the fun never stops with exciting games like Precision Pinball<sup>®</sup>, FOX Sports NFL, Tetris<sup>®</sup> and many more.

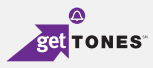

Personalizing your phone sure has a nice ring to it. Choose from a wide variety of ringtones of current hits in pop and hip-hop. Or even some of your favorite '80s classics. You can even assign a different ringtone to each person in your address book, so you'll always know who's calling.

#### **Ringback Tones**

Assign your friends and family preselected songs to hear instead of a ring. Now, before you pick up, they can jam out. Whether it's golden oldies for mom and dad or that goofy theme song for your best friend, Ringback Tones will keep everyone entertained. To sign up, preview and assign Ringback Tones, go to **www.verizonwireless.com/ringbacktones** 

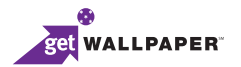

Give your phone an interior decorating job and put up some new wallpaper. Download your favorite design and presto — your phone matches your shirt. It's your same phone, but with a brand-new look.

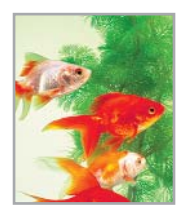

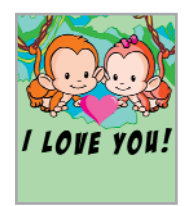

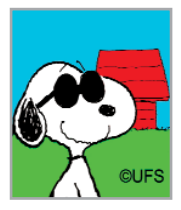

🔛 C A S T

Application fees may apply. Not available in all areas.

All brand and product names not owned by Verizon Wireless are the property of their respective owners.

#### **NEWS & INFO**

With Get It Now with V CAST, you'll have access to Mobile Web 2.0, getALERTS and getGOING. Find the news you want or have it come to you — all on your wireless phone. Now, a few seconds is all it takes to get up-to-the-minute information.

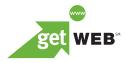

Your new phone can put a world of information right at your fingertips. Get the latest news, stock quotes and movie listings. To start browsing, launch your phone's web browser.

Microbrowser does not provide full web browsing. Service is not available in all areas.

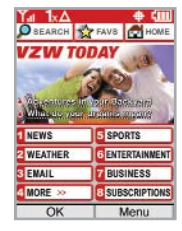

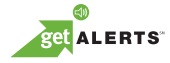

With TXT Alerts, you'll always know what you need to know. Get the score as soon as the game is over. Get the weather before it starts raining. Go to **vtext.com** to sign up.

Messages/alerts charged according to your Calling Plan or TXT Messaging Plan rates.

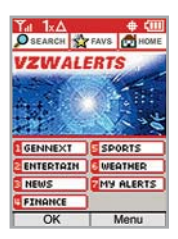

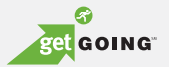

Everything you need to know while you're on the go. Find a great restaurant or the nearest ATM.

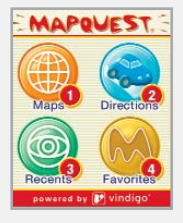

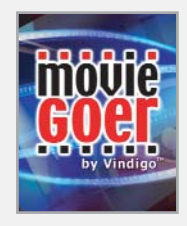

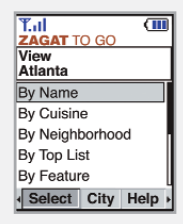

Application fees may apply. Applications vary by phone model. Coverage and service not available everywhere. All brand and product names not owned by Verizon Wireless are the property of their respective owners.

# **GET IT NOW WITH V CAST**

# Now Playing on Your Phone

Give your gaming a third dimension. Catch the latest music videos and listen to your favorite songs. Keep up-to-date with streaming news clips from NBC News, sports updates from FOX Sports and entertainment from E! Entertainment Television. Once you're signed up for V CAST, you're not just playing on your phone anymore; you're experiencing the evolution of wireless entertainment.

If you haven't already done so, sign up for V CAST by calling **1-800-2 JOIN IN** or visit **www.verizonwireless.com/vcast**.

Application fees may apply. Customer must be within the V CAST Coverage Area. Not available in all areas. All brand and product names are not owned by Verizon Wireless, and are the property of their respective owners.

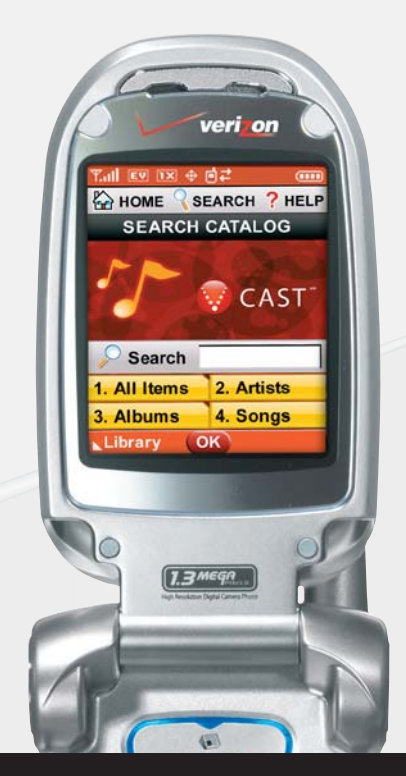

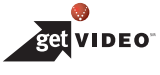

### **V CAST VIDEO**

Now you can catch up on the latest news between meetings or after class, get courtside seats wherever you're sitting and experience a whole world of streaming video clips — all now playing on your phone.

# View Streaming Video Clips in Five Easy Steps:

- Step 1: Press Navigation Key Left 🚺 for GET PIX & FLIX.
- Step 2: Select 1: for Get V CAST Video to open Video Clips Catalog\*.
- Step 3: Press Navigation Key Left or Right 🕐 to view Video Clip categories including News, Entertainment, Sports and Weather.
- Step 4: Select content provider, press or . If applicable, select sub category and press or .
- Step 5: Press or to view clip.

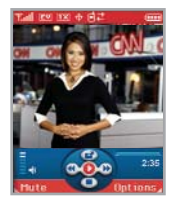

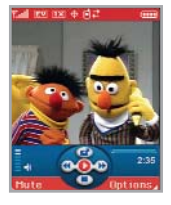

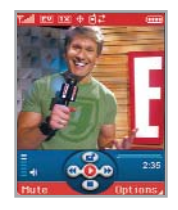

\*This option will not be available for clips that are streaming only. \*\*Downloaded clips can be accessed from the FLIX gallery in the Get It Now store. Available anywhere in the V CAST Coverage Area. CNN and the CNN logo are registered trademarks of the Cable News Network LP, LLP.

# **V CAST VIDEO**

# **Browsing Video Clips**

Step 1: Launch "getPIX&FLIX" and select "Video Clips".

Step 2: Select a category and choose the clip you want to play.

# Downloading Video Clips in Four Easy Steps

Step 1: Select "Video Clips" from the "getPIX&FLIX" menu.\*

Step 2: Select a clip from the content catalog and hit "Options.

Step 3: Select "Save Video".\*\*

Step 4: Once download finishes, hit "yes" to view.\*\*\*

### **Deleting Video Clips**

Step 1: Launch "Get It Now". Select "Video Clips".

Step 2: Next, select the video clip you want to delete.

Step 3: Then select "Options".

Step 4: Select "Delete".

\*Not all video clips have the option to be downloaded. \*\*This option will not be available for clips that are streaming only. \*\*\*Downloaded clips can be accessed from the FLIX gallery in the Get It Now store. Available anywhere in the V CAST Coverage Area.

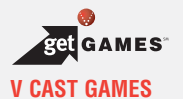

You're not just playing games now, you're part of the action. With 3-D Gaming on your phone, a new dimension of excitement lives in the palm of your hand.

### Four Steps to Start Playing:

Step 1: Press Navigation Key Right ).

Step 2: Select Get Fun & Games and press or .

Step 3: Select Get New App.

Step 4: Go to "V CAST Games" and pick the games you want.

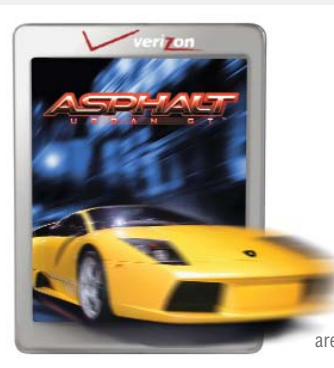

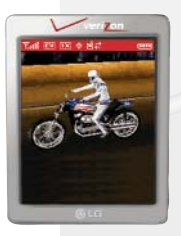

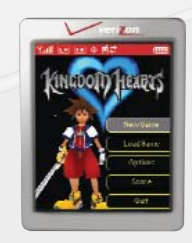

Application fees may apply. Customer must be within the V CAST Coverage Area. Not available in all areas. All brand and product names are not owned by Verizon Wireless, and are the property of their respective owners.

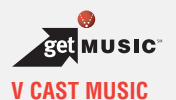

Verizon Wireless takes your phone to a whole new place and man, does it sound good. V CAST Music lets you transform your phone into a portable music player. Transfer the music you have already purchased. Or expand your collection by purchasing and downloading new tunes.\* Now, whether you're browsing for new songs or jamming to old ones, you'll have the perfect way to add some rhythm to your world.

If you have any questions about using the V CAST Music service on your specific phone, visit **www.verizonwireless.com/data** and select your phone model.

Verizon Wireless reminds you to always download legally.

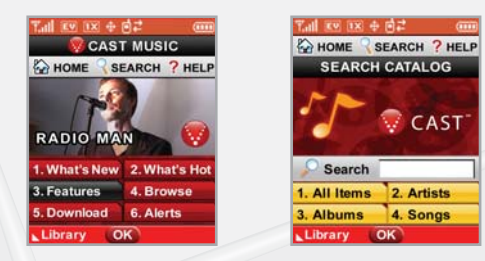

\*Transferring music to your V CAST Music phone requires a compatible USB cable. Only Windows Media™ formatted files are supported. Customer must be in V CAST Coverage Area to browse and purchase songs
 from the V CAST Music phone. See verizonwireless.com for coverage information and maps.

#### V CAST MUSIC

#### Formatting your memory card

- Step 1: Turn on phone.
- Step 2: Insert miniSD card into miniSD memory card slot.
- Step 3: Press and hold Play/Pause key on the front of the phone.
- Step 4: Remove memory card from the phone and insert into the USB memory card adapter and connect to PC via USB memory card reader(if needed).
- Step 5: On PC, go to file directory, locate "Removable Disk." Open the folder named My\_Music.
- Step 6: Place WMAs in the My\_Music folder.
- **Step 7:** Reinsert miniSD card into the phone.

😯 CAST

# How to Purchase Songs From Your Phone

- Step 1: Press Navigation key right to access the "Get It Now" Menu. Select "Get Tunes & Tones" and then "Get V CAST Music" to open the V CAST Music catalog.
- Step 2: Browse or search the catalog to preview and choose the songs you want.
- **Step 3:** Select the music you want to purchase.
- Step 4: The "Purchase Confirmation Screen" will display the price and items you selected to purchase. Click "Buy" to accept.
- Step 5: You'll receive confirmation that your purchase was successful and your music is available for download.
- Step 6: Select "Download Now" to save the song to your phone, preferably to the memory card. You can then play your new song from "Manage Music" or from the "My Music" menu.

NOTE: Every song purchased from your phone also comes with a second, higherquality copy. To access it, please log in to the V CAST Music Online Store accessible from within Windows Media<sup>™</sup> Player 10.

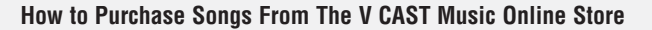

Use Windows Media<sup>™</sup> Player 10<sup>\*</sup> to access the V CAST Music Online Store. There you can browse, preview and select new songs. Just purchase the songs you want and once downloaded they are automatically added to your Windows Media Player library.

#### Windows Media Player 10 Resources

First, you will need the Windows XP operating system to run Windows Media Player 10; it is not compatible with Mac OS<sup>®</sup> operating systems.

Download Windows Media Player: www.verizonwireless.com/getvcastmusic

Tips on getting started: go.microsoft.com/fwlink/?linkid=34714

Common questions: go.microsoft.com/fwlink/?linkid=34718

Troubleshooting error messages: go.microsoft.com/fwlink/?linkid=36550

#### How to Play Songs With Your Phone Open

- Step 1: Press the Navigation Key right to access the "Get It Now" menu and select "Get Tunes & Tones." Then, open the "My Music" gallery and select a song or a playlist to play.
- Step 2: With your stereo headset plugged in, close your phone, and continue listening to your songs. You can use the buttons on the outside of your phone to control your playback.

\*Windows Media<sup>™</sup> Player 10 is only supported on computers within the Windows<sup>®</sup> XP operating system. Windows and Windows Media are either registered trademarks or trademarks of Microsoft Corporation in the United States and/or other countries.

CAST

How to Play Songs With Your Phone Closed

You can also start the music player while the handset is closed by pressing and holding the "Play" key. The music player will begin playing all the music stored on your phone.

# How to Sync Music From Your PC to Your Phone

- Step 1: Use the USB cable to connect your phone to your PC.
- Step 2: Press the navigation key right to access the "Get It Now" menu and select "Get Tunes & Tones," then select "Sync Music."
- Step 3: Open Windows Media<sup>™</sup> Player 10 on your PC and select the "Sync" tab.
- Step 4: Select "Edit Playlist" and select the songs from your library that you want to sync.
- Step 5: In Windows Media Player 10, select "V CAST Mobile Phone Removable Storage Card" unless no memory card is available. Start the sync process in Windows Media Player 10 by pressing "Start Sync." Remember, your phone must be in "Sync Music" mode.
- Step 6: When syncing completes, disconnect the cable from your phone and exit "Sync Music."
- Step 7: Under the "Get Tunes & Tones" menu, open "Manage Music" or "My Music" to view and play your music.

NOTE: V CAST Music phones only support music imported from a CD via Windows Media<sup>™</sup> Player 10, purchased from the V CAST Music Service, or other purchased Windows Media<sup>™</sup> formatted music. iPod<sup>®</sup> and iTunes<sup>®</sup> compatible music files are not compatible with V CAST Music.

### **Creating a Playlist**

- Step 2: Highlight Manage Music and press 💽 .
- Step 3: Highlight Playlists and press or .
- Step 4: If playlist(s) already exist on the phone, press the Right Soft Key [Options]. Highlight Create playlist and press .
  Or, if no playlists exist, press the Right Soft Key [Create].

Step 5: Enter a title for the playlist in the text box and press or .

- Step 6: Press the back key to return to the Music Library menu. You can select songs to add to the playlist by browsing through Genres, Artists, Albums, or Songs in the Manage Music library.
- **Step 7:** Highlight a song, press the Right Soft Key  $\subseteq$  [**Options**] and select Add to Playlist. Highlight the appropriate playlist and press **ADD**.
- Step 8: To return to standby mode, press the back key.

# How to Edit Playlists on Your Phone

- Step 1: To rearrange your songs, go back to the "Playlists" menu and select a playlist.
- Step 2: Open the "Options" menu and select "Edit Playlist."
- Step 3: You can add, reorder or remove songs from your playlist.

#### How to Delete Songs From Your Phone

- Step 1: Under "Get Tunes and Tones", go to "My Music" and select the song you want to erase.
- **Step 2:** Open the "Options" menu and select "Erase" to erase the song.
- **Step 3:** Select "Erase All" to erase all the songs on your memory card or your phone.

**NOTE:** If you erase music you've previously purchased, you can simply re-sync with your PC to add the song back to your phone's music library.

# V CAST Music Frequently Asked Questions

- Q. Are iPod<sup>®</sup> and iTunes<sup>®</sup> music files compatible with my V CAST Music-capable phone?
- A. No. Only music imported from a CD via Windows Media<sup>™</sup> Player 10, purchased from the V CAST Music service or other purchased Windows Media formatted music are compatible.
- Q. What are the system requirements?
- A. To access the V CAST Music Online Store from a PC or to transfer music from your PC to a Verizon Wireless V CAST Music phone, you will need both the Windows<sup>®</sup> XP operating system and Windows Media Player 10. V CAST Music is not compatible with Mac OS X<sup>®</sup>.
- Q. How can I transfer purchased music from my PC to my V CAST Music phone?
- **A**. Music can be transferred using your V CAST Music phone's USB cable.
- Q. Where can I store music if the memory on my phone is full?
- **A**. Music can also be stored to a compatible external memory card. External memory cards should only be used for storage and not for transferring files.
- **Q**. If I delete a song which I purchased from my V CAST Music phone, how do I retrieve the song later?
- A. Whenever you purchase a song directly from your V CAST Music phone, you also receive as part of that purchase a second, higher quality copy of the song sent to your account on the V CAST Music Online Store. Please download this song file to your online music library, and re-sync the song to your V CAST Music phone using a phone-compatible USB cable and Windows Media™ Player 10.

If you have more questions about using V CAST Music service on your specific phone, visit **www.verizonwireless.com/data** and select your model.

🔛 C A S T

# **PICTURE MESSAGING**

Snap it. Share it.

# **Snapping and Sending a Picture**

- 1.) Press 💷 Key from Standby mode.
- 2.) Using the phone screen as your viewfinder, press or to take a picture.
- 3.) Press or again to prepare to send. Picture is saved to PIX Gallery.
- 4.) Enter a Verizon Wireless phone number or any e-mail address, and press or . Up to 10 recipients can be added to each picture message.
- 5.) Use the center navigation Key 💭 Up/Down to edit Text, Sounds, and Subject.
- 6.) Press or [SEND].

Picture Messages are charged in accordance with your Picture Messaging plan.

# Storing a Photo to the Online Album, PIX Place

- 1.) Press the center navigation Key 🚺 Left.
- 2.) Press 3der My PIX.

3.) Select your desired picture with the center navigation Key 💮 and press Right Soft Key 🕗 [**Options**].

4.) Select **To PIX Place** with the center navigation Key 💭 Up/Down and press or .

The picture is sent and stored in your Inbox on PIX Place.

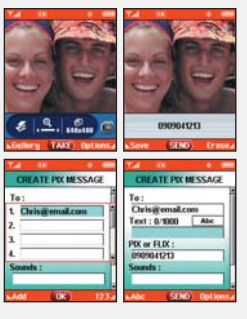

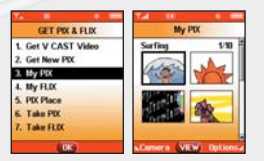

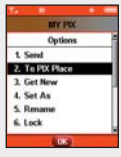

#### **VIDEO MESSAGING**

Share it.

#### **Recording and Sending a Video Message**

- 1.) Press Event Key twice from standby mode.
- Using the phone screen as your viewfinder, press or to begin recording (up to 15 seconds per video) and again to stop.
- 3.) Press or to prepare to send. Video is saved to FLIX Gallery.
- Enter any email address, and press or . Up to 10 email address can be added to each video message.
- Press the center navigation Key Dup/Down to edit Text, Sounds, and Subject.
- 6.) Press 💽 [SEND].

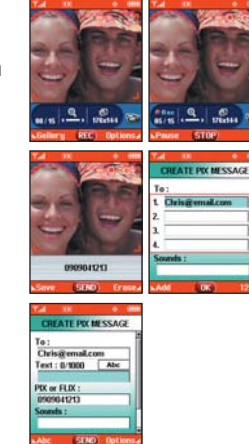

Video Messages are charged in accordance with your Video Messaging plan.

# **TXT MESSAGING**

# Sending a New TXT Message

- 1.) Press Left Soft Key 🧲 [Message].
- 2.) Enter 1: New TXT MSG.
- 3.) Enter the phone number or e-mail address of the recipient and press  $\overline{ok}$ .
- 4.) Enter the message up to 160 characters, and press os to send the message.
  For text options, press the Left Soft Key S for T9Word, Abc, ABC, 123 and Symbols.
  You can also press ★ to change the case of a letter.

There are 7 optional menus. Press Right Soft Key 🍃 [Options] :

| Add             | Allows you to add Graphics, Animations, Sounds, Quick Text or Signature. |
|-----------------|--------------------------------------------------------------------------|
| Format Text     | Allows you to change the look of the text.                               |
| Save As Draft   | Saves the message into the Draft folder.                                 |
| Priority Level  | Gives priority to the message.                                           |
| Callback #      | Inserts a pre-programmed callback number with your message.              |
| Save Quick Text | Allows you to define phrases to insert as Insert Quick Text.             |
| Cancel          | Cancels the message editing and goes to message menu.                    |

Fees apply for text messages/alerts both sent and received.

TXT Messages are charged in accordance with your TXT Messaging plan.

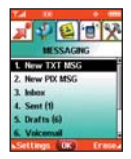

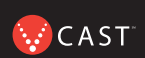

#### **USING GET IT NOW WITH V CAST**

# Accessing Get It Now with V CAST

1.) In standby mode, press the navigation key right to display the Get It Now Menu .

• Options from here:

Get Tunes & Tones / Get PIX & FLIX / Get Fun & Games / Get News & Info / Get Going / Get Extras

• Right Soft Key 🦻 [Info].

[1] Memory / [2] PIX Memory / [3] Ringtone Memory / [4] View Log / [5] Help

#### **USING MOBILE WEB**

# Mobile Web 2.0

Now you can access news, sports, weather, and email from your Verizon Wireless device.

### Launching Mobile Web

- 1.) Press ( to launch the Browser.
- 2.) Select Subscribe, and accept Terms & Conditions.
- 3.) Select Confirm.
- 4.) After a few seconds, you will see the home page which includes two headlines and images of current events.

# Ending a Mobile Web Session

You can end a wireless browsing session by pressing

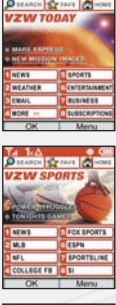

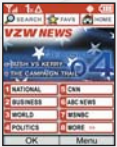

Microbrowser does not provide full web browsing. Service not available in all areas.
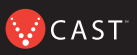

# USING BLUETOOTH™

The VX8100 is compatible with devices that support the Bluetooth headset and hands-free profile(s)\*. You may create and store 20 pairings within the VX8100 and connect to one device at a time. The approximate communication range for Bluetooth wireless technology is up to 30 feet (10 meters).

Note: Read user guide of each bluetooth accessory that you are trying to pair with your phone because the instructions may be different.

# Pairing the Device

Pairing is the process that allows the handset to locate, establish and register 1-to-1 connection with the target device.

#### For pairing new Bluetooth device

1. Press OK [MENU], 🕖 2 times, 🖉 .

Set the desired device to pairing.

- 2. Follow the Bluetooth accessory instructions to set the device to pairing mode.
- 3. Press Right Soft Key for New. Select Search New 1 and press 💽 .
- 4. If Bluetooth is set to off, you will be prompted to turn power on. Select **Yes 1**, and press **o**.

Phone does not support Bluetooth OBEX Profiles.

\* For vehicle/accessory compatibility go to www.verizonwireless.com/bluetoothchart

- 5. The device will appear in the **Found Devices** menu once it has been located. Highlight the device and press or.
- The handset will prompt you for the passkey. Consult the Bluetooth accessory instructions for the appropriate passkey (typically "0000" - 4 zeroes). Enter the passkey and press or.
- 7. Once pairing is successful, select Yes 12 and press or to connect with the device.
- 8. Once connected, you will see the device listed in the **Paired Devices** menu and the Bluetooth connected icon 🛞 will show up on your idle screen.

#### Power

Allows you to set the power On/Off.

- 1. Press OK [MENU], 🕖 2 times, 🖉 next , 2 abc .
- 2. Use 🜔 to select a setting, then press 💽 .

#### **On** / **Off**

Note: By default, your device's Bluetooth functionality is turned off.

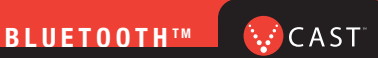

# **My Visibility**

Allows you to set Hidden/Shown To All.

- 1. Press OK [MENU], 2 times, **0**<sup>mext</sup>, **3**<sup>def</sup>.
- 2. Use 🜔 to select a setting, then press 💽 .

#### Hidden / Shown To All

Note: If you turn on My Visibility, your device is able to be searched by other in-range Bluetooth devices.

## **My Bluetooth Name**

Allows you edit the name of the bluetooth name.

- 1. Press OK [MENU], > 2 times, Omm, 4 min.
- 2. Press **CLR** to clear the existing name.
- 3. Use the numeric keypad to enter a new custom name.
- 4. Press OK to save and exit.

#### My Bluetooth Info

Allows you to view the information of the bluetooth.

1. Press OK [MENU], 🕖 2 times, 🖉 .

#### **Transfering Audio**

When a Bluetooth audio device is connected, **Use Bluetooth** / **Use Phone** is displayed in the options menu for call state.

- Use Bluetooth When this option is selected from the menu, sound comes from the Bluetooth audio device.
- Use Phone When this option is selected from the menu, sound comes from the handset.

Note: Phone does not support Bluetooth OBEX Profiles.

\* For vehicle/accessory compatibility go to www.verizonwireless.com/bluetoothchart

😡 C A S T 🐩

When it comes to keeping in touch, your new phone with Verizon Wireless service is all you'll ever need. Nonetheless, here are some great ways to accessorize your phone.

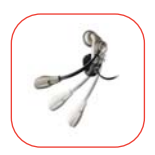

# HANDS-FREE VEHICLE KITS AND HEADSETS

Headsets plug directly into your phone and include a microphone and earpiece. Just plug in and let your hands enjoy their newfound freedom.

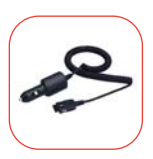

# VEHICLE POWER CHARGERS AND HOME/OFFICE CHARGERS

You'll never run out of juice when you can use your car battery to power your phone. You can also use other home/office chargers to charge two batteries at the same time with hands-free ability.

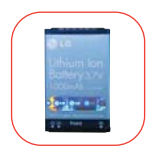

## **ADDITIONAL BATTERIES**

Keep an extra battery on hand for those times when you just can't charge up your phone.

# THREE WAYS TO ACCESSORIZE

Adding accessories is as easy as 1, 2, 3 with three simple ways to expand your phone.

- 1. Visit our Communications Stores in person.
- 2. Go to Verizonwireless.com and click on Accessories.
- 3. Try our Accessories Hotline at 1.866.VZ GOT IT

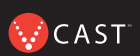

#### MAY WE HELP YOU?

#### Manage Your Account Online

The key word here is "ease". When you manage your account online, everything you need to do can be done with ease. No more phone calls. No more checks to write. No more waiting for statements.

Check balances. Make payments. Add or remove features. Do whatever you want to do, 24 hours a day, 7 days a week — with ease. So register today at verizonwireless.com. It's fast and free.

Not available in all areas

verizonwireless.com is open 24 hours a day for customer service, general information, even shopping. But just in case, be sure to keep these numbers handy:

- Customer Service (6am-11pm): \*611 SEND
- 24-Hour Technical Support: \*611 SEND
- 411 Connect® Directory Assistance: 411 SEND (charges apply)
- Emergency Assistance: 911 SEND

©2005 Verizon Wireless. All Rights Reserved.

# BÁSICOS DE MÓVIL 😯 CAST

| BIENVENIDO Y GRACIAS POR ELEGIR                                         |
|-------------------------------------------------------------------------|
| CD-ROM DE BIENVENIDA 2                                                  |
| GARANTÍA LIBRE DE PREOCUPACIONES <sup>®</sup> 3                         |
| <b>CÓMO EMPEZAR</b>                                                     |
| Instalar la Batería                                                     |
| Quitar la Batería                                                       |
| Cargar la Batería                                                       |
| ENCENDER Y APAGAR EL TELÉFONO6                                          |
| Cómo Encender el Teléfono                                               |
| Cómo Apagar el Teléfono                                                 |
| <b>REALIZAR Y RECIBIR LLAMADAS</b> 7                                    |
| Realizar Llamadas                                                       |
| Recibir Llamadas                                                        |
| PROGRAMACION Y USO DEL MARCADO RAPIDO8                                  |
| Programación de los Números de Marcado Rápido<br>Uso del Marcado Rápido |
| CAMBIO DE TUS TIMBRES Y TONOS9                                          |
| Selección de un Timbre o Tono                                           |
| Ajuste del Volumen del Timbre o Tono                                    |
| Programación del Timbre o Tono en Vibración                             |
| Como Grear un Identificador de Liamadas con                             |
| ACCESO A TIL BUZÓN DE MENSA JES DE VOZ 10                               |
| Cliente Nuevo                                                           |
| Cliente Existente                                                       |
| RESUMEN DE GET IT NOW CON V CAST                                        |
| MENSAJERÍA Y CHAT                                                       |
| DIVERSIÓN Y TIMBRES14                                                   |

| NOTICIAS E INFORMACIÓN10                 | 6 |
|------------------------------------------|---|
| GET IT NOW CON V CAST 18                 | 8 |
| VÍDEO DE V CAST                          | 9 |
| JUEGOS DE V CAST                         | 1 |
| MÚSICA DE V CAST                         | 2 |
| FOTOMENSAJERÍA                           | 9 |
| Tómala. Compártela.                      |   |
| VÍDEOMENSAJERÍA 3                        | 1 |
| Compártelo.                              |   |
| MENSAJERÍA DE TXTO                       | 2 |
| Cómo Enviar un Nuevo Mensaje de TXTO     |   |
| CÓMO USAR GET IT NOW CON V CAST 33       | 3 |
| Cómo Acceder a Get It Now con V CAST     |   |
| CÓMO USAR MOBILE WEB                     | 4 |
| Mobile Web 2.0                           |   |
| Cómo Iniciar Mobile Web                  |   |
| Cómo Finalizar una Sesión con Mobile Web |   |
| USAR BLUETOOTH™                          | 5 |
| ACCESORIOS                               | 9 |
| TRES FORMAS DE AÑADIR ACCESORIOS 40      | 0 |
| PODEMOS AVUDARTE?                        | 1 |
| (1 ODE1100 ATODAITE:                     | 1 |

## **BIENVENIDO Y GRACIAS POR ELEGIR VERIZON WIRELESS**

Ya estás conectado al poder de la mejor y más confiable red de telefonía móvil en los Estados Unidos.\* Esta guía te ayudará a comprender tu teléfono móvil y todas las cosas que puedes hacer con él.

Para más detalles, por favor consulta tu Guía del Usuario. Si tienes alguna duda y deseas acceder a nuestras Preguntas y Respuestas, visítanos en Internet en **verizonwireless.com** y consulta "Cómo Usar tu Teléfono." Sólo disponible en Inglés.

No olvides echarle un vistazo al CD que incluimos para ver todas las fabulosas cosas que puedes hacer con tu nuevo equipo y sus servicios. También descubrirás rápidamente todos los beneficios que trae utilizar Verizon Wireless.

#### **CD-ROM DE BIENVENIDA**

Para aprovechar al máximo tu teléfono móvil nada es más fácil que usar el CD-ROM adjunto. Aprenderás todo lo que necesitas saber sobre configuración, Get It Now<sup>®</sup> con V CAST, las funciones disponibles y mucho más.

\*Más información sobre la red en verizonwireless.com

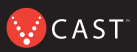

# GARANTÍA LIBRE DE PREOCUPACIONES®

1. Disfrutarás de la mejor y más confiable red de telefonía móvil en los Estados Unidos\* en la palma de tu mano.

2. Tendrás un plan que cambia para adaptarse a tu vida. Tu plan viene con la opción de cambiar a cualquiera de los Planes de Llamadas o promociones de tiempo de aire que califican, cuando lo desees.

Nota: No pagarás cuotas adicionales para cambiar de plan. Algunos Planes de Llamadas requieren un equipo específico. Eres elegible para aprovechar las ventajas de la actualización del equipo a precios promocionales durante los últimos dos meses de tu período de contrato. Si actualizas tu equipo antes de los últimos dos meses de contrato, posiblemente tengas que pagar el precio de venta al público total. Las ofertas promocionales requerirán una ampliación de tu Acuerdo del Cliente.

3. Si alguna vez tienes un problema, pasará a ser nuestro problema la primera vez que llamas. Sin vueltas, sin molestias. Si tu inconveniente no puede resolverse durante la primera llamada, nos haremos responsables de llamarte nuevamente para darte una respuesta.

4. ¿Por qué pagar por un teléfono nuevo cuando puedes obtener uno gratis cada dos años con el plan New Every Two®? Simplemente suscríbete y mantén dos años de servicio bajo un plan digital de \$34.99 o más y calificarás para recibir un teléfono gratis (por un valor de hasta \$100), o \$100 para la compra de un teléfono más caro con una renovación de dos años.

5. Prueba tu plan por 15 días. Te garantizamos que estarás muy satisfecho. Si por algún motivo no lo estás, tienes un plazo de 15 días para devolver o cancelar cualquier producto o plan que adquieras de Verizon Wireless. Sólo pagas por el servicio que usas<sup>†</sup>.

<sup>&</sup>lt;sup>†</sup>30 días de satisfacción garantizada en California.

<sup>\*</sup>Consulta los detalles de la red en **verizonwireless.com.** Sólo disponible en inglés. También consulta el folleto de la Garantía Libre de Preocupaciones y nuestra Política de Cambios/Devoluciones si deseas más detalles. Nota: Aplican ciertas condiciones y restricciones. Consulta en la tienda para obtener más detalles. Se requiere el Acuerdo Anual del Cliente.

# CÓMO EMPEZAR

A continuación se muestran los componentes clave de su teléfono inalámbrico.

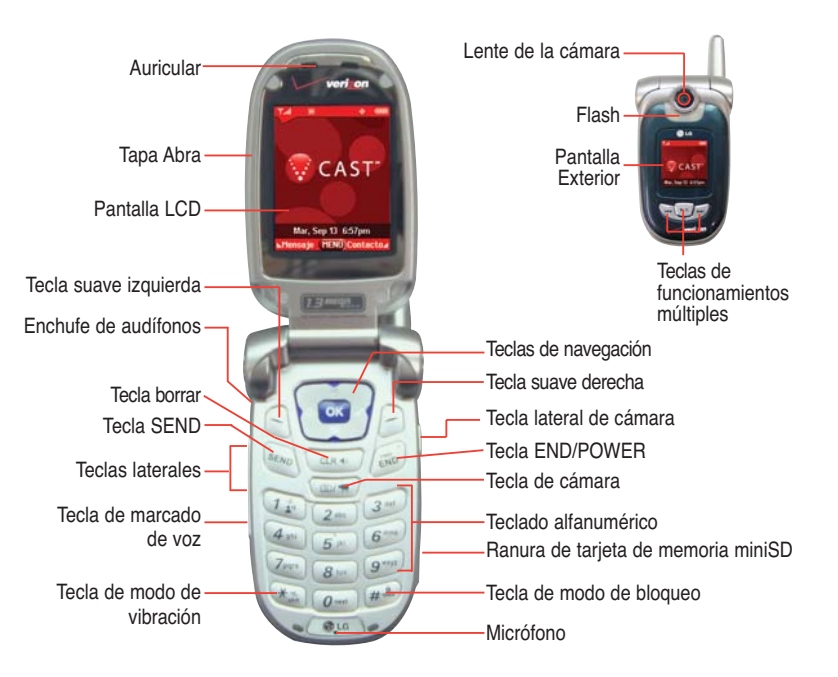

# BÁSICOS DE MÓVIL

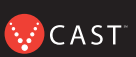

Mantén la potencia en movimiento. Aquí está todo lo que quieres saber sobre tu batería.

## Instalar la Batería

Para instalar la batería, inserte la parte inferior de la batería en el hueco de la parte trasera del teléfono. Empuje la batería hacia abajo hasta que el pestillo haga un clic.

# Quitar la Batería

Apague el teléfono; tire de la cubierta de la batería hacia abajo y quítela. Entonces quite la batería presionando el área superior de ella.

# Cargar la Batería

Para usar el cargador incluido con su teléfono:

**¡Advertencia!** Use únicamente el cargador incluido con el teléfono. El uso de cualquier cargador distinto del que viene incluido con el VX8100 puede dañar el teléfono o la batería.

- 1.) Enchufe el extremo redondo del adaptador de CA en el conector del cargador del teléfono y el otro extremo en una toma de corriente.
- 2.) El tiempo de carga varía en función del nivel de la batería. El tiempo máximo de carga para una batería totalmente descargada es de 3.5 horas.

# **ENCENDER Y APAGAR EL TELÉFONO**

Enciende tu teléfono y prepárate a comenzar a llamar.

# Cómo Encender el Teléfono

- 1.) Instale una batería cargada o conecte el teléfono a una fuente de electricidad externa, como un cargador de encendedor o un kit de automóvil manos libres.
- 2.) Oprima 👼 durante unos segundos hasta que la pantalla LCD se encienda.

# Cómo Apagar el Teléfono

Mantenga presionada 👼 hasta que se apague la pantalla.

BÁSICOS DE MÓVIL

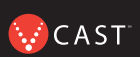

# REALIZAR Y RECIBIR LLAMADAS

Prueba tu teléfono haciendo tu primera llamada. Aquí te explicamos cómo hacerlo:

# **Realizar Llamadas**

Al hacer una llamada, siga estos sencillos pasos:

- 1.) Asegúrese de que el teléfono esté encendido. En caso contrario, oprima 👼 durante unos segundos.
- 2.) Introduzca el número de teléfono con el código de área (si fuera necesario).
- Oprima s : Si el teléfono está bloqueado, introduzca el código de bloqueo (El código es las últimas cuatro cifras de su número telefónico).
- 4.) Oprima 🔊 para terminar la llamada.

# **Recibir Llamadas**

1.) Cuando el teléfono suena o vibra, oprima 🛯 para contestar.

Si oprime la tecla suave izquierda S [Silenc.] cuando suena el teléfono, el timbre o vibración queda silenciado para esa llamada.

Si oprime la tecla suave derecha 🥒 **[Ignorar]** cuando el teléfono suena, terminará la llamada.

2.) Oprima 👼 para terminar la llamada.

# PROGRAMACIÓN Y USO DEL MARCADO RÁPIDO

¿Necesitas un número rápido? No te preocupes, te cubrimos con Marcado Rápido.

# Programación de los Números de Marcado Rápido

- 1.) Oprima 💽 [MENÚ].
- Desde el menú CONTACTOS, seleccione Amarcado Veloz y oprima OK.

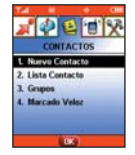

- Use para resaltar la posición de Marcado rápido o introduzca el dígito de Marcado rápido y oprima 
   [FIJAR].
- 4.) Use 🔵 para resaltar la entrada de contacto y oprima 👓 .
- 5.) Use 🥥 para resaltar el número y oprima 🚾 .
- 6.) Oprima 🛛 🔭 Sí.

Aparece un mensaje de confirmación.

# Uso del Marcado Rápido

 Introduzca un número de marcado rápido de 02 a 99 (El número 1 siempre está asignado a Correo de voz).

2.) Oprima 🔤

BÁSICOS DE MÓVIL

## **CAMBIO DE TUS TIMBRES Y TONOS**

Cuando tu teléfono timbre, verifica que te guste el sonido. Aquí está cómo elegir un Timbre o Tono:

#### Selección de un Timbre o Tono

- 1.) Oprima 💽 [MENÚ] y oprima 🕑 dos veces.
- 2.) En el menú CONFIG/HERRAM Menú, oprima 2<sup>abc</sup> Sonidos.
- 3.) Oprima 💵 Sonido Llamda y luego oprima 1 Timbrado Llamdas.
- Seleccione el ID De Llamador/Sin ID De Llamador/Llamadas Restringidas/ Todas Las Llamadas para cambiar el timbre y oprima ox .
- 5.) Seleccione el timbre deseado.
- 6.) Oprima la Tecla suave izquierda <a> [Escu] para escuchar el timbre.</a>
- 7.) Para seleccionar el timbre deseado, oprima 💽 .

Su teléfono viene con una selección de tonos de timbre. También puede adquirir muchos más tonos de timbre mediante nuestro servicio Get It Now.

## Ajuste del Volumen del Timbre o Tono

Oprima las teclas laterales 🖡 arriba y abajo.

#### Programación del Timbre o Tono en Vibración

- 1.) Oprima 🗶 durante 3 segundos.
- 2.) Para restaurarlo, mantenga oprimido .

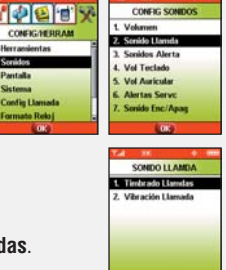

😡 C A S T

# Cómo Crear un Identificador de Llamadas con Fotos

- 1.) Oprima la tecla central de navegación 🕢 a la izquierda.
- 2.) Oprima 3 def Mis FOTOs.
- Seleccione la imagen que desea con la tecla de navegación central y oprima la Tecla suave derecha 
   [Opciones].
- 4.) Seleccione Fijar Como Tapiz con la Tecla arriba-abajo de navegación central
  y oprima or

# ACCESO A TU BUZÓN DE MENSAJES DE VOZ

Aquí te explicamos cómo controlar tus mensajes cuando no alcanzas a llegar al teléfono.

# **Cliente Nuevo**

1.) Mantenga oprimido 12 o marque 🐮 8 w 6 w y oprima 🔤 .

El teléfono llama a correo de voz.

- 2.) En la grabación, oprima la ##.
- 3.) Siga las indicaciones de voz para configurar su cuenta.

## **Cliente Existente**

10

Oprima 🗶 🚓 🛚 🗤 🖉 📶 y oprima 🕬

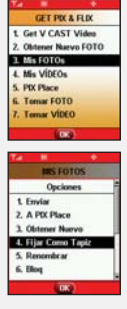

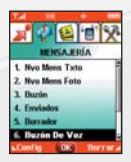

# GET IT NOW<sup>®</sup> CON V CAST

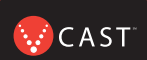

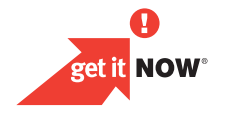

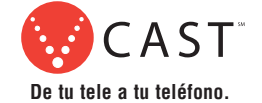

#### **RESUMEN DE GET IT NOW CON V CAST**

Descubre lo rápido que puedes entrar en acción con Get It Now con V CAST.

Personaliza tu teléfono con nuevos timbres y maravillosos fondos de pantalla.

Se el héroe jugando algunos de tus juegos de vídeo favoritos.

Mantente al día con las últimas noticias, clima, deportes, todo con vídeos en tiempo real.

Envía Fotomensajes y Vídeomensajes a amigos y familiares.

Escucha tus canciones favoritas mientras estás fuera de casa.

Todo esto y mucho más, en la punta de los dedos con Get It Now con V CAST.

# **MENSAJERÍA Y CHAT**

Deja que tu voz descanse y pon tus dedos a conversar. Get It Now<sup>®</sup> con V CAST te ofrece cuatro maneras muy sencillas de comunicarte sin hablar. Con todas estas opciones, la próxima vez que tengas algo que decir, ahórrate el aliento y simplemente envíalo.

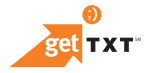

A veces, una palabra es todo lo que necesitas decir. La Mensajería de TXTO\* lo hace posible. Es una manera excelente de enviar y recibir mensajes cortos entre amigos y familiares, todo sin decir una palabra.

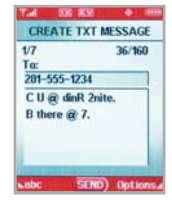

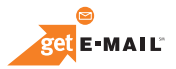

Convierte tu teléfono móvil en un Buzón de Correo Móvil. Con getE-MAIL puedes revisar tus cuentas MSN<sub>☉</sub> Hotmail<sup>®</sup> y America Online<sup>®</sup> dondequiera que estés, sin necesidad de una computadora.

\*No está disponible en todos los sitios. Aplican cargos de Mensajería de TXTO según tu Plan de Llamadas. Planes mensuales disponibles. Aplican tarifas más altas para los Mensajes de TXTO internacionales. Ve el folleto del producto para obtener información sobre la cobertura y todos los términos y condiciones.

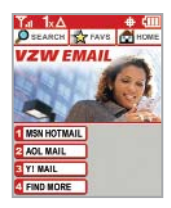

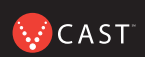

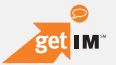

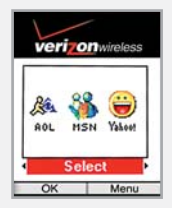

Ahora puedes charlar con tus amigos, sin decir una palabra. Bienvenido a MSN®, AOL® Instant Messenger y Yahoo!® Instant Messenger en tu teléfono.

Las alertas de mensajería se cobran según las tarifas del Plan de Llamadas. Este servicio no está disponible en todas las áreas. GetE-Mail y getIM disponible sólo en inglés. Para conocer los detalles ve el folleto del producto.

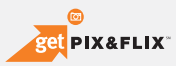

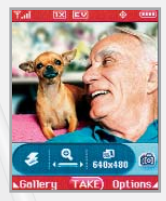

Ve la pantalla de tu teléfono como jamás te habías imaginado. Toma fotos o incluso crea un mensaje de vídeo de 15 segundos que puedes enviar virtualmente a cualquier dirección de correo electrónico. Con getPIX&FLIX, tu teléfono se convierte en la herramienta de medios de comunicación más moderna.

No está disponible en todos los sitios. Requiere un dispositivo compatible. Aplican cargos de tiempo de aire y de mensajería. Planes mensuales disponibles. Ve el folleto del producto para obtener información sobre la cobertura y todos los términos y condiciones.

# **DIVERSIÓN Y TIMBRES**

Personaliza tu fondo de pantalla. Baja los mejores timbres. O simplemente salva al mundo. Ahora tu teléfono móvil trae muchas cosas divertidas para mantenerte entretenido, no importa a dónde vayas.

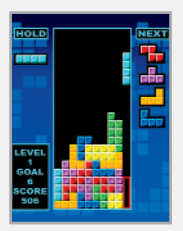

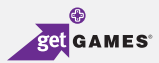

Clásico. Deportes. Acción. Casino. Películas. Rompecabezas. ¿Cuál es tu juego favorito? Como sea que te guste jugar, Get It Now<sup>®</sup> con V CAST te asegura que la diversión nunca acaba con juegos emocionantes como Precision Pinball<sup>®</sup>, FOX Sports NFL, Tetris<sup>®</sup> y muchos más.

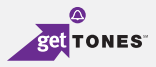

Personaliza tu teléfono y busca un timbre que te guste. Elige entre una amplia gama de timbres de los temas más populares de hoy en el pop latino y hip-hop. O quizás algunos de tus clásicos favoritos de los 80. Incluso puedes asignar distintos timbres para cada persona que figure en tu libreta de direcciones, y así sabrás siempre quien te está llamando.

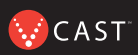

#### **Ringback Tones**

Asigna canciones preseleccionadas a tus amigos y familiares para que las escuchen en vez de un timbre. Ahora, antes que contestes, ellos podrán disfrutar con las canciones que escogiste para ellos. Ya sea canciones de antaño para mamá y papá o ese tema divertido para tu mejor amigo, Ringback Tones mantendrá entretenidos a todos. Para inscribirte, escuchar por adelantado y asignar Ringback Tones, ve a **www.verizonwireless.com/ringbacktones** 

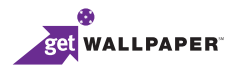

¿Por qué no decoras tu teléfono y le pones un fondo de pantalla nuevo? Baja tu diseño favorito y listo, tu teléfono hace juego con tu camisa. Es el mismo teléfono, pero con un aspecto totalmente nuevo.

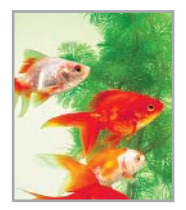

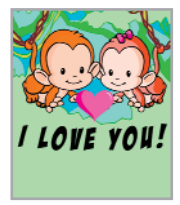

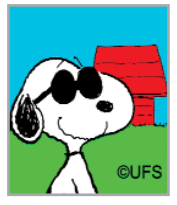

Pueden aplicar cargos de aplicación. No disponible en todas las áreas. Todas las marcas y nombres de productos que no son propiedad de Verizon Wireless, son propiedad de sus respectivos dueños.

# **NOTICIAS E INFORMACIÓN**

Con Get It Now con V CAST, tendrás acceso a Mobile Web 2.0, getALERTS y getGOING. Encuentra las noticias que deseas o haz que lleguen a tu teléfono móvil. Ahora, todo lo que necesitas para tener información al instante toma unos pocos segundos.

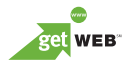

Tu nuevo teléfono puede poner un mundo de información al alcance de tu mano. Recibe las últimas noticias, cotizaciones de bolsa y listados de películas. Para comenzar a navegar, inicia el navegador de Internet de tu teléfono.

El Micronavegador no ofrece navegación por Internet completa. El servicio no se encuentra disponible en todas las áreas.

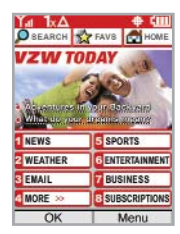

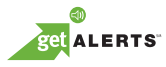

Con las alertas de TXTO, tendrás la información que te hace falta. Recibe el puntaje final inmediatamente después que termine el partido. Recibe el pronóstico del tiempo antes que comience a llover. Visita **vtext.com** para inscribirte. Sólo disponible en inglés.

Los mensajes/alertas se cobran de acuerdo con las tarifas de tu Plan de Llamadas o Plan de Mensajes de TXTO.

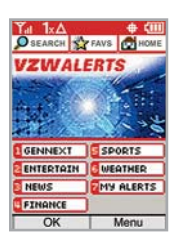

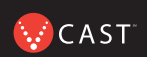

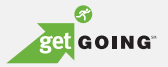

Todo lo que necesitas saber mientras viajas. Encuentra un excelente restaurante o el ATM más cercano.

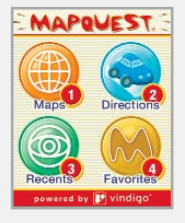

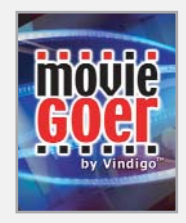

| Tal             |      |      |  |  |
|-----------------|------|------|--|--|
| ZAGAT TO GO     |      |      |  |  |
| Atlanta         |      |      |  |  |
| By Name         |      |      |  |  |
| By Cuisine      |      |      |  |  |
| By Neighborhood |      |      |  |  |
| By Top List     |      |      |  |  |
| By Feature      |      |      |  |  |
| Select          | City | Help |  |  |

Pueden aplicar cargos de aplicación. Las aplicaciones varían según el modelo de teléfono. La cobertura y los servicios no están disponibles en todas partes. Todas las marcas y nombres de productos que no son propiedad de Verizon Wireless, son propiedad de sus respectivos dueños.

# **GET IT NOW CON V CAST**

## De tu tele a tu teléfono.

Dale a tus juegos una tercera dimensión. Consigue los últimos vídeos de música y escucha tus canciones favoritas. Mantente al tanto de las últimas noticias, desde las Noticias NBC hasta las últimas noticias deportivas de Fox Sports, y entretenimiento de E! Entertainment Television. Una vez que estás inscrito en V CAST no sólo juegas con tu teléfono, sino que también estás experimentando la evolución del entretenimiento móvil.

Si no lo has hecho aún, inscríbete en V CAST al llamar al **1-800-256-4646** o visita www.verizonwireless.com/vcast.

Pueden aplicar cargos de aplicación. El cliente debe estar dentro del Área de Cobertura de V CAST. No disponible en todas las áreas. Todas las marcas y nombres de productos que no son propiedad de Verizon Wireless, son propiedad de sus respectivos dueños.

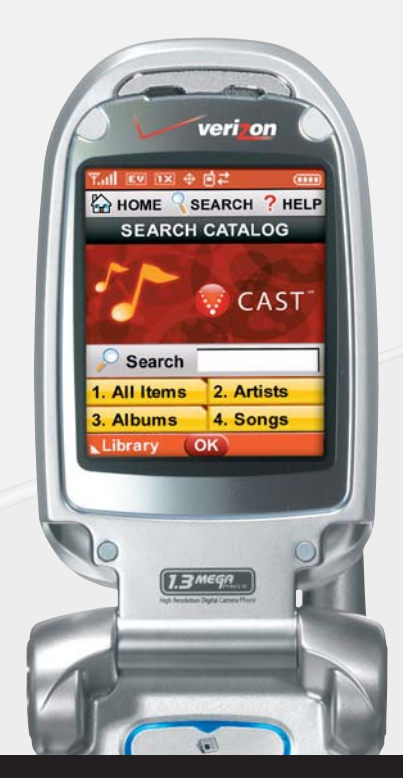

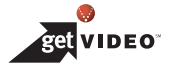

# VÍDEO DE V CAST

Ahora puedes enterarte de las últimas noticias entre conferencias o después de la escuela, comprar boletos para el partido desde dónde te encuentres y experimentar todo un mundo de clips de vídeo en tiempo real — todo directamente en tu teléfono.

#### Ve Clips de Vídeo en Tiempo Real, en cinco pasos fáciles:

- Paso 1: Oprima la tecla de navegación izquierda 🕖 para GET PIX & FLIX.
- Paso 2: Seleccione 12 para que V CAST vídeo abra el catálogo de cortos de vídeo\*.
- Paso 3: Oprima la tecla de navegación izquierda o derecha 🕢 para ver las categorías de cortos de vídeo, como News, Entertainment, Sports y Weather.
- Paso 4: Seleccione el proveedor de contenido y oprima ox. Si correspondiera, seleccione la subcategoría y oprima ox.

Paso 5: Oprima or para ver el clip.

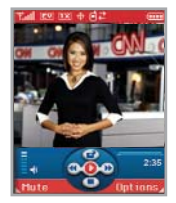

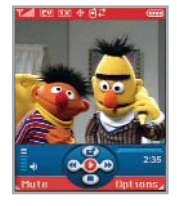

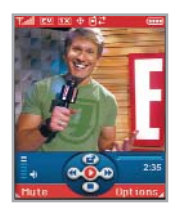

\*Esta opción no estará disponible para los clips que se ven sólo en tiempo real. \*\*Se puede acceder a los clips bajados desde la galería de FLIX en la tienda de Get It Now. Disponible en cualquier lugar dentro del Área de Cobertura de V CAST. CNN y el logotipo de CNN son marcas comerciales registradas de Cable News Network LP, LLP.

# VÍDEO DE V CAST

# Revisar Clips de Video

- Paso 1: Activa getPIX&FLIX y selecciona "Video Clips".
- Paso 2: Selecciona una categoría y elige el clip que quieres ver.

# Bajar Clips de Videos en cuatro pasos fáiles

- Paso 1: Selecciona "Video Clips" (Clips de Video) del menú de "getPIX&FLIX"\*.
- Paso 2: Selecciona un clip del catáogo de contenido y presiona "Options" (Opciones).
- Paso 3: Selecciona "Save Video" (Guardar Video)\*\*.
- Paso 4: Una vez que acabes de bajarlo, presiona "yes" (Sí) para verlo\*\*\*.

# Borrar clips de video

- Paso 1: Activa Get It Now. Activa "Video Clips".
- Paso 2: Después, selecciona el clip de video que quieres borrar.
- Paso 3: Luego selecciona "Options" (Opciones).
- Paso 4: Selecciona "Delete" (Borrar).

\*No todos los clips de video tienen la opción de ser bajados. \*\*Esta opción no estará disponible para los clips que sólo pueden verse en tiempo real. \*\*\*Puedes acceder a los clips bajados desde la galería de FLIX (VIDEOS) en la tienda de Get It Now. Disponible en cualquier parte dentro del Área de Cobertura de V CAST.

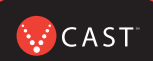

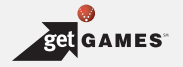

#### **JUEGOS DE V CAST**

Ya no sólo estás jugando, estás actuando. Con Juegos en 3D en tu mismo teléfono, tienes una nueva dimensión de vidas apasionantes en la palma de tu mano.

## Tres pasos simples para comenzar a jugar:

Paso 1: Oprima la tecla de navegación derecha ().

Paso 2: Seleccione Get Fun & Games y oprima or .

Paso 3: Seleccione Obtenir Nueva App. Descargue todo lo que quiera y juegue sin parar.

Paso 4: Ve a "V CAST Games" y elige los juegos que quieras.

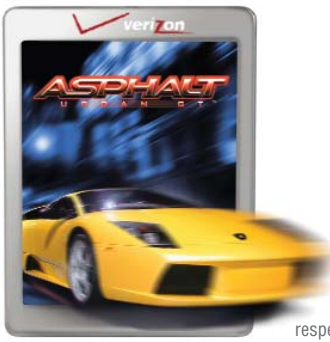

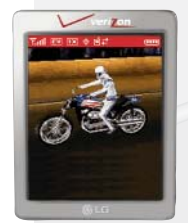

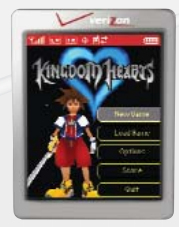

Pueden aplicar cargos de aplicación. El cliente debe estar dentro del área de cobertura de V CAST. No disponible en todas las áreas. Todas las marcas y nombres de productos que no son propiedad de Verizon Wireless, son propiedad de sus respectivos dueños.

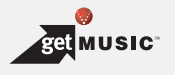

# MÚSICA DE V CAST

Verizon Wireless lleva tu teléfono a otro nivel, y qué bien suena. La música de V CAST te permite convertir tu teléfono en un tocamúsica portátil. Transfiere la música que ya has comprado. O amplía tu colección comprando y bajando canciones nuevas.\* Ahora ya sea que estés revisando canciones nuevas o disfrutando de las antiguas, tendrás la manera perfecta de ponerle algo de ritmo a tu mundo.

Si tienes alguna pregunta sobre cómo usar el servicio V CAST Music en tu teléfono específico, visita **www.verizonwireless.com/data** y selecciona el modelo de tu teléfono.

Verizon Wireless te recuerda bajar archivos de Internet siempre legalmente.

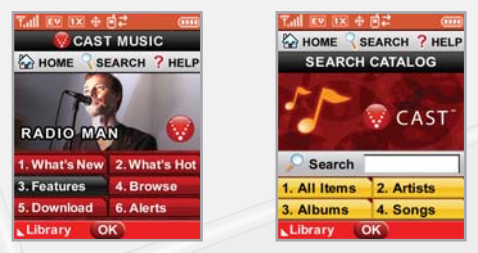

\*Transferir música a tu teléfono de V CAST Music requiere un cable compatible de USB. Sólo se aceptan archivos formateados de Windows Media™. Los usuarios deberán estar en el Área de Cobertura de V CAST para ver y comprar canciones desde un teléfono de V CAST Music. Ve **verizonwireless.com** para obtener información sobre la cobertura y los mapas.

## MÚSICA DE V CAST

#### Formatear tu tarjeta de memoria

- Paso 1: Encienda el teléfono.
- Paso 2: Inserte la tarjeta miniSD en la ranura correspondiente.
- Paso 3: Mantenga oprimida la tecla Reproducir/Pausa en la parte delantera del teléfono.
- Paso 4: Quite la tarjeta de memoria del teléfono en insértela en el adaptador de tarjetas USB, para conectarlo a la PC mediante el lector de tarjetas de memoria USB (de ser necesario).
- Paso 5: En la PC, vaya al directorio de archivos, encuentre "Disco extraíble". Abra la carpeta llamada Mi\_música.
- Paso 6: Coloque los WMA en la carpeta Mi\_música.
- Paso 7: Vuelva a insertar la tarjeta miniSD en el teléfono.

🐼 C A S T 🕯

#### Cómo comprar canciones desde tu teléfono

Paso 1: Oprima la tecla de navegación derecha para acceder "Get It Now" Menú. Selecciona "Get Tunes & Tones" (Obtener canciones y timbres) y después "Get V CAST Music" (Obtener V CAST Music) para abrir el catálogo de V CAST Music.

Paso 2: Hojea o busca en el catálogo para escuchar por anticipado las canciones que quieras.

Paso 3: Selecciona la música que quieres comprar.

**Paso 4:** La Pantalla de Confirmación de Compra "Purchase Confirmation Screen" mostrará el precio y los artículos que hayas seleccionado para comprar. Haz clic en "BUY" (Comprar) para aceptar.

**Paso 5:** Recibirás confirmación que se efectuó tu compra exitosamente y que tu música está disponible para bajarla.

**Paso 6:** Selecciona "Download Now" (Bajar Ahora) para guardar la canción en tu teléfono, preferiblemente a la tarjeta de memoria.

**NOTA:** Cada canción que compres desde tu teléfono también viene con una segunda copia de mejor calidad. Para tener acceso a esta, por favor entra en la Tienda en Línea de V CAST accesible desde Windows Media™ Player 10.

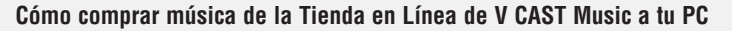

Usa Windows Media<sup>™</sup> Player 10<sup>\*</sup> para acceder a la Tienda en Línea de V CAST Music. Allí podrás echar un vistazo, escuchar por adelantado y seleccionar canciones nuevas. Simplemente compra las canciones que quieres y una vez bajadas serán añadidas automáticamente a tu biblioteca de Windows Media Player.

#### Recursos de Windows Media Player 10

Primero, necesitarás un sistema operativo Windows XP para usar Windows Media Player 10; no es compatible con los sistemas operativos Mac OS<sup>®</sup>.

Baja Windows Media Player: www.verizonwireless.com/getvcastmusic

Consejos para empezar: go.microsoft.com/fwlink/?linkid=34714

Preguntas comunes: go.microsoft.com/fwlink/?linkid=34718

Resolución de mensajes de error: go.microsoft.com/fwlink/?linkid=36550

#### Cómo Escuchar Canciones Con Tu Teléfono Abierto

**Paso 1:** Oprima la tecla de navegación derecha para acceder "Get It Now" Menú y selecciona "Get Tunes & Tones" (Obtener canciones y timbres). Después, abre la galería de "My Music" (Mi música) y selecciona una canción o lista de canciones a escuchar.

Paso 2: Con tu audífono estéreo conectado, cierra tu teléfono y sigue escuchando tus canciones. Puedes usar los botones en la parte exterior de tu teléfono para controlar la reproducción.

\*Windows Media™ Player 10 sólo es soportado por computadoras con el sistema operativo Windows<sup>®</sup> XP. Windows y Windows Media son marcas comerciales registradas o marcas comerciales de Microsoft Corporation en los Estados Unidos y/u otros países.

CAST

Cómo tocar canciones con tu teléfono cerrado

También puedes activar el tocamúsica mientras el teléfono está cerrado al presionar y sostener la tecla "Play". El tocamúsica empezará a sonar toda la música quardada en tu teléfono.

## Cómo sincronizar música de tu PC a tu teléfono

Paso 1: Usa el cable USB para conectar tu teléfono al PC.

Paso 2: Ve al menú de "Get It Now" y selecciona "Get Tunes & Tones" (Obtener canciones v timbres), después selecciona "Sync Music" (Sincronizar música).

Paso 3: Abre Windows Media<sup>™</sup> Plaver 10 en tu PC v selecciona el índice de "Svnc" (Sincronizar).

Paso 4: Selecciona "Edit Playlist" (Modificar lista de canciones) y selecciona las canciones de tu colección que guieres sincronizar.

Paso 5: En Windows Media Player 10, selecciona "V CAST Mobile Phone – Removable Storage Card" ("Teléfono Móvil V CAST – Tarjeta Removible de Almacenaje") a menos que no hava tarjeta de memoria disponible. Empieza el proceso de sincronización en Windows Media Player 10 oprimiendo "Start Sync" (Empezar sincronización). Recuerda, tu teléfono deberá estar en la modalidad "Sync Music" (Sincronizar música).

Paso 6: Cuando completes la sincronización, desconecta el cable de tu teléfono y sal de "Sync Music" (Sincronizar música).

Paso 7: Baio el menú de "Get Tunes & Tones" (Obtener canciones y timbres), abre "Manage Music" (Administrar Música) o "My Music" (Mi Música) para ver v escuchar tu música

NOTA: Los teléfonos de V CAST Music sólo soportan música importada de un CD a través de Windows Media<sup>™</sup> Player 10, comprada del servicio V CAST Music, u otra música comprada con el formato Windows Media™. Los archivos de música compatibles con iPod<sup>®</sup> e iTunes<sup>®</sup> no son compatibles con V CAST Music.

#### Creación de una lista de reproducción

- Paso 1: En modo de espera, oprima 
   [MENÚ], use la tecla de navegación izquierda
   (
   (
   (
   (
   (
   (
   (
   (
   (
   (
   (
   (
   (
   (
   (
   (
   (
   (
   (
   (
   (
   (
   (
   (
   (
   (
   (
   (
   (
   (
   (
   (
   (
   (
   (
   (
   (
   (
   (
   (
   (
   (
   (
   (
   (
   (
   (
   (
   (
   (
   (
   (
   (
   (
   (
   (
   (
   (
   (
   (
   (
   (
   (
   (
   (
   (
   (
   (
   (
   (
   (
   (
   (
   (
   (
   (
   (
   (
   (
   (
   (
   (
   (
   (
   (
   (
   (
   (
   (
   (
   (
   (
   (
   (
   (
   (
   (
   (
   (
   (
   (
   (
   (
   (
   (
   (
   (
   (
   (
   (
   (
   (
   (
   (
   (
   (
   (
   (
   (
   (
   (
   (
   (
   (
   (
   (
   (
   (
   (
- Paso 2: Resalte Administrar música y oprima 💽 .
- Paso 3: Resalte Listas de reproducción y oprima 💽 .
- Paso 4: Si ya existen listas de reproducción en el teléfono, oprima la tecla suave derecha 
   ☐ [Opciones]. Resalte Crear lista de reproducción y oprima 
   O, si no hay listas de reproducción, oprima la tecla suave derecha 
   ☐ [Crearte].
- Paso 5: En el cuadro de texto, introduzca un título para la lista de reproducción y oprima or .
- Paso 6: Oprima la tecla atrás para volver al menú Biblioteca de música. Puede seleccionar canciones para agregarlas a la lista de reproducción revisanto Géneros, Artistas, Álbums o Canciones en la biblioteca Administrar música.
- Paso 7: Resalte una canción, oprima la tecla suave derecha [Opciones] y seleccione Agregar a la lista de reproducción. Resalte la lista de reproducción correspondiente y oprima ADD.
- Paso 8: Para volver al modo de espera, oprima la tecla atrás.

😡 C A S T 🐩

# Cómo editar listas de canciones en tu teléfono

Paso 1: Redistribuye tus canciones, regresa al menú de listas y selecciona una.

Paso 2: Abre el menú de "Options" (Opciones) y después selecciona "Edit Playlist" (Modificar esta lista de canciones).

Paso 3: Puedes añadir, volver a ordenar o sacar canciones de tu lista de canciones.

## Cómo eliminar canciones de tu teléfono

Paso 1: Debajo "Get Tunes and Tones", ve a "My Music" y selecciona la canción que quieres eliminar.

Paso 2: Abre el menú de "Options" (Opciones) y selecciona "Erase" para eliminar la canción.

Paso 3: Selecciona "Erase All" para eliminar todas las canciones en la tarjeta de memoria o tu teléfono.

**NOTA:** Si borras música que ya has comprado, simplemente puedes volver a sincronizar con tu PC para agregar la canción de nuevo a la biblioteca musical de tu teléfono.
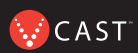

#### Preguntas Frecuentes sobre V CAST Music

P. ¿Son compatibles los archivos de música de iPod<sup>®</sup> y iTunes<sup>®</sup> con mi teléfono capacitado para V CAST Music?

**R**. No. Sólo la música importada de un CD a través de Windows Media<sup>™</sup> Player 10, comprada del Servicio de V CAST Music u otra música comprada con el formato Windows Media son compatibles.

P. ¿Cuáles son los requisitos del sistema?

**R**. Para acceder a la Tienda en Línea de V CAST Music desde un PC o para transferir música desde tu PC a un teléfono de Verizon Wireless capacitado para V CAST Music, necesitarás el sistema operativo Windows<sup>®</sup> XP y Windows Media Player 10. V CAST Music no es compatible con Mac OS X<sup>®</sup>.

P. ¿Cómo puedo transferir música comprada desde mi PC a mi teléfono de V CAST Music?

**R**. Se puede transferir la música usando el cable USB de tu teléfono de V CAST Music.

P. ¿Dónde puedo guardar música si la memoria de mi teléfono está llena?

**R**. Puede guardarse música en una tarjeta de memoria externa compatible. Las tarjetas de memoria externas sólo deben usarse para guardar archivos y no para transferirlos.

**P**. Si borro una canción que haya comprado desde mi teléfono de V CAST Music, ¿cómo puedo recuperar la canción más tarde?

**R**. Cuando compres una canción directamente desde tu teléfono de V CAST Music, también recibirás como parte de esa compra un segundo archivo, como copia de mayor calidad de la canción, enviado a tu cuenta en la Tienda en Línea de V CAST Music. Por favor, baja este archivo de la canción a tu colección de música en línea, y vuelve a sincronizar la canción con tu teléfono de V CAST Music usando un cable UBS compatible con el teléfono y Windows Media Player 10.

Si tienes más preguntas sobre cómo usar el servicio V CAST Music en tu teléfono específico, visita www.verizonwireless.com/data y selecciona tu modelo. 29

# FOTOMENSAJERÍA

Tómala. Compártela.

# Tomar y Enviar una Foto

- 1.) Oprima and la tecla desde el modo de espera.
- Usando la pantalla del teléfono como visor, oprima or para tomar la Foto.
- 3.) Oprima or de nuevo para preparar el envío. La imagen se guarda en la Mis FOTOs.

4.) Introduzca un número de teléfono de Verizon Wireless o cualquier dirección de correo electrónico y oprima or. Se pueden agregar hasta 10 destinatarios a cada mensaje de imagen.

- 5.) Use la tecla arriba-abajo 🌔 de navegación central para editar el **Txto**, **Sonidos**, y **Asunto**.
- 6.) Oprima ok [ENV].

Fotomensajes son cobrados de acuerdo a tu plan de fotomensajería.

# Cómo Guardar una Foto en PIX Place, el Álbum de Línea

- 1.) Oprima la tecla central de navegación a la izquierda 🕢
- 2.) Oprima 3 def Mis FOTOs.
- 3.) Seleccione la imagen que desea con la tecla de navegación central 💮 y oprima la Tecla suave derecha 🕞 [Opciones].
- 4.) Seleccione A PIX Place con la Tecla arriba-abajo de navegación central y oprima or. La imagen se envía y se almacena en su buzón de entrada en Lugar Fotos.

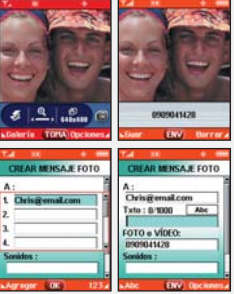

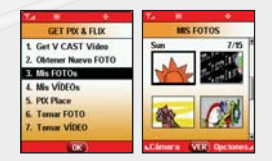

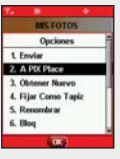

# VÍDEOMENSAJERÍA

Compártelo.

## Cómo Grabar y Enviar un Vídeomensaje

- 1.) Oprima 🔤 la tecla dos veces en modo de espera.
- Usando la pantalla del teléfono como visor, oprima or para empezar a grabar (hasta 15 segundos por cada vídeo) y nuevamente para parar.
- Oprima or para preparar el envío. La imagen se guarda en la Mis VÍDEOs.
- 4.) Introduzca cualquier dirección de correo electrónico y oprima

   Se pueden agregar hasta 10 direcciones de correo electrónico a cada mensaje de vídeo.
- 5.) Oprima la Tecla arriba-abajo de navegación central para editar el Txto, Sonidos, y el Asunto.
- 6.) Oprima ok [ENV].

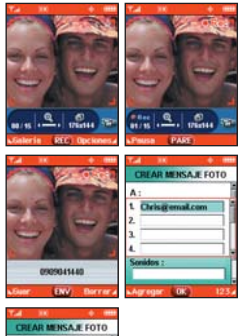

| CREAR   | MENS   | AJE FOTO  | 2 |
|---------|--------|-----------|---|
| A:      |        |           |   |
| Chrisg  | emailc | om        | Ŀ |
| Txto: 0 | 1000   | Abc       | l |
| FOTO e  | VIDEO: |           | Ì |
| 090904  | 1440   |           |   |
| Sonidos | 1.     |           |   |
|         |        |           |   |
|         | 1000   | Operation |   |

Tus Vídeomensajes son cobrados de acuerdo a tu plan de vídeomensajería.

# **MENSAJERÍA DE TXTO**

### Cómo Enviar un Nuevo Mensaje de TXTO

- 1.) Oprima la tecla suave izquierda 🦳 [Mensaje].
- 2.) Introduzca 12 Nvo Mens TXTO.

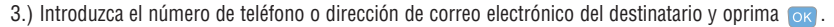

4.) Introduzca el mensaje de hasta 160 caracteres y oprima 💽 para enviar el mensaje.

Para ver las opciones de texto, oprima la tecla suave izquierda S para **Pala.T9**, **Abc**, **ABC**, **123** y **Símbolos**. También puede oprimir **\*\*** para cambiar una letra de mayúsculas a minúsculas o viceversa.

Hay 7 menús opcionales. Oprima la tecla suave derecha 🥭 [Opciones] :

Agregar Le permite agregar Gráficas, Animaciones, Sonidos, Texto Rápido y Firma.

Formato Al Texto Le permite cambiar el aspecto del texto.

- **Guar c/Borrad** Guarda el mensaje en la carpeta de Borradores.
- **Prioridad** Da prioridad al mensaje.
- **Llame Al #** Introduce un número preprogramado de devolución de llamada con su mensaje.
- **Guar Texto Ráp** Le permite definir frases que puede introducir como Texto rápido.
- **Cancelar** Cancela la edición del mensaje y va al menú de mensajes.

Se aplican tarifas por mensajes de texto y alertas tanto enviados como recibidos.

Los Mensajes de TXTO son cobrados de acuerdo a tu plan de Mensajería de TXTO.

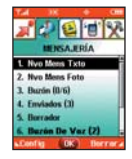

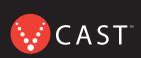

## CÓMO USAR GET IT NOW CON V CAST

## Cómo Acceder a Get It Now con V CAST

- 1.) En modo de espera, oprima la tecla de navegación derecha para mostrar el menú Get It Now.
  - Opciones desde este punto:

Get Tunes & Tones / Get PIX & FLIX / Get Fun & Games / Get News & Info / Get Going / Get Extras

• Tecla suave derecha 🦻 [Info].

[1] Memoria / [2] FOTO Memoria / [3] Timbre Memoria / [4] Ver Registro / [5] Ayuda

# CÓMO USAR MOBILE WEB (SERVICIO DE INTERNET MÓVIL)

## Mobile Web 2.0 (Servicio de Internet Móvil)

Ahora puede acceder a noticias, deportes, clima y correo electrónico desde su dispositivo Inalámbrico Verizon.

# Cómo Iniciar Mobile Web (Servicio de Internet Móvil)

- 1.) Oprima 🔵 para iniciar el Navegador.
- 2.) Seleccione Subscribe, y acepte los Terms & Conditions.
- 3.) Seleccione Confirm.
- 4.) Después de unos segundos, verá la página de inicio que incluye dos encabezados e imágenes de sucesos actuales.

### Cómo Finalizar una Sesión con Mobile Web (Servicio de Internet Móvil)

Puede dar porterminada una sesión de navegación inalámbrica oprimiendo 🛛 👼 .

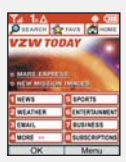

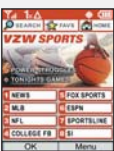

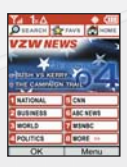

Tu micronavegador no provee una navegación total de Internet. Servicio no disponible en todas las áreas.

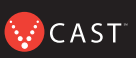

### **USAR BLUETOOTH™**

El VX8100 es compatible con dispositivos que admiten los perfiles de audífonos y manos libres de Bluetooth\*. Puede crear y almacenar 20 emparejamientos dentro del VX8100 y conectarse a un dispositivo a la vez. El alcance de comunicación aproximado para la tecnología inalámbrica Bluetooth es de hasta 10 metros (30 pies).

Nota: Lea la guía del usuario de cada dispositivo (es decir, PC, Agenda electrónica o kit de manos libres para automóvil) porque el uso puede ser diferente.

## Pareja De Dispositivos

El emparejamiento es el proceso que permite que el terminal ubique, establezca y registre una conexión 1-a-1 con el dispositivo objetivo.

#### Para emparejar un nuevo dispositivo Bluetooth

1. Oprima 🚾 [MENÚ], 🕖 2 veces, 🖉 next , 1 🛣 .

Configure el dispositivo deseado para emparejamiento.

- 2. Consulte las instrucciones del accesorio de Bluetooth para configurar el dispositivo en el modo de emparejamiento.
- 3. Oprima la Tecla Suave Derecha para Nuevo. Seleccione Buscar Nuevo 1 y oprima 💽 .
- 4. Si Bluetooth se configuró en apagado, se le indicará que lo encienda. Seleccione **Sí 1** y oprima **o**K.
- El teléfono no admite Perfiles OBEX de Bluetooth.
- \* Para ver la compatibilidad de vehículos y accesorios, vaya a www.verizonwireless.com/bluetoothchart

- 5. El dispositivo aparecerá en el menú **Dispositivos Encontrados** una vez que se lo ubica. Resalte el dispositivo y oprima or.
- El teléfono le pedirá la contraseña. Consulte las instrucciones del accesorio de Bluetooth para utilizar la contraseña adecuada (por lo general "0000" - 4 ceros). Introduzca la contraseña y oprima or.
- 7. Una vez que el emparejamiento es satisfactorio, seleccione Sí 📧 y oprima 🔍 para conectarse con el dispositivo.
- 8. Una vez conectado, el dispositivo aparecerá en el menú **Dispositivos Emparejados** y el icono de Bluetooth conectado 👔 aparecerá en la pantalla inactiva.

# Energía

Le permite establecer el estado de alimentación (Encendida/Apagado).

- 1. Oprima 🚾 [MENÚ], 🕥 2 veces, 🖉 . .
- 2. Use 🧊 para seleccionar un valor y oprima 🚾 .

### Encendida / Apagado

Nota: De manera predeterminada, la funcionalidad Bluetooth de su dispositivo está desactivada.

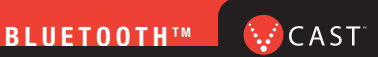

### Mi Visibilidad

Le permite establecer Ocultado/Mostrado A Todos.

- 1. Oprima ok [MENÚ], 2 veces, 0 next , 3 def .
- 2. Use 🧊 para seleccionar un valor y oprima ∝ .

#### Ocultado / Mostrado A Todos

Nota: Si activa Mi visibilidad, su dispositivo puede ser reconocido por otros dispositivos de Bluetooth que estén en el radio de acción.

### Mi Nombre De Bluetooth

Le permite editar el nombre del bluetooth.

- 1. Oprima ok [MENÚ], 2 veces, onext, 4 ghi .
- 2. Oprima clr. para borrar el nombre existente.
- 3. Use el teclado numérico para introducir un nuevo nombre personalizado.
- 4. Oprima ok para guardar y salir.

### Mi Info De Bluetooth

Le permite ver la información del bluetooth.

1. Oprima 🔍 [MENÚ], 🕖 2 veces, 🖉 . .

### Transfiriendo audio

Cuando se conecta un dispositivo de audio Bluetooth, **Utilizar Bluetooth** / **Utilizar Teléfono** se muestra en el menú de opciones del estado de llamada.

- Utilizar Bluetooth Cuando está seleccionada esta opción en el menú, el sonido proviene del dispositivo de audio Bluetooth.
- Utilizar Teléfono Cuando está seleccionada esta opción en el menú, el sonido proviene del terminal.

Nota: El teléfono no admite Perfiles OBEX de Bluetooth.

\* Para ver la compatibilidad de vehículos y accesorios, vaya a www.verizonwireless.com/bluetoothchart

CAST

Cuando se trata de mantenerte en contacto, todo lo que necesitas es tu nuevo teléfono con el servicio de Verizon Wireless. Sin embargo, estas son algunas de las excelentes formas en las que puedes incorporar accesorios a tu teléfono.

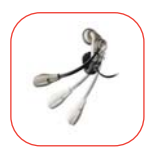

# EQUIPOS Y AURICULARES MANOS LIBRES PARA AUTOMÓVILES

Los auriculares se conectan directamente a tu teléfono e incluyen un micrófono y un auricular. Simplemente conéctalos y deja que tus manos disfruten la libertad que recién han descubierto.

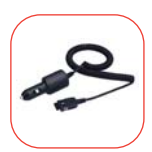

# CARGADORES CON ADAPTADOR PARA VEHÍCULOS Y CARGADORES PARA EL HOGAR/LA OFICINA

Nunca tendrás que quedarte sin batería cuando puedes usar la batería de tu auto para cargar tu teléfono. También puedes usar otros cargadores para la casa/oficina para cargar dos baterías al mismo tiempo con la función de manos libres.

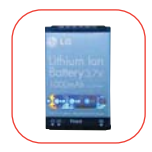

### **BATERÍAS ADICIONALES**

Ten una batería adicional a mano para esos momentos en los que simplemente no puedes cargar tu teléfono.

# TRES FORMAS DE AÑADIR ACCESORIOS

Añadir accesorios es tan fácil como hacer 1, 2 y 3 con tres formas simples de expandir tu teléfono.

- 1. Visita nuestras Tiendas de Comunicaciones en persona.
- 2. Visítanos en Verizonwireless.com

y haz clic en Accessories (Accesorios). (Sólo disponible en inglés).

3. Intenta con la Línea Directa de Accesorios en 1-866-894-6848

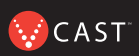

## ¿PODEMOS AYUDARTE?

## Administra tu Cuenta en Línea

La palabra clave aquí es "fácil". Cuando administras tu cuenta en línea, todo lo que necesitas hacer lo puedes hacer con facilidad. No más llamadas telefónicas. No tienes que emitir más cheques. No tienes que esperar los estados de cuenta.

Comprueba los saldos. Haz tus pagos. Añade o elimina funciones. Haz todo lo que quieras las 24 horas del día, los 7 días de la semana, con facilidad. Simplemente inscríbete hoy en verizonwireless.com. Es rápido y sin costo alguno.

No disponible en todas las áreas.

verizonwireless.com está abierto las 24 horas del día para recibir el servicio al cliente e información general e inclusive hacer compras. Pero por si acaso, asegúrate de mantener estos números a mano:

- Servicio al Cliente (6am 11pm): \*611 SEND
- Asistencia Técnica las 24 horas: \*611 SEND
- Servicio de Información 411 Connect®: 411 SEND (aplican cargos)
- Servicio de Asistencia para Emergencia: 911 SEND

©2005 Verizon Wireless. Todos los derechos reservados.